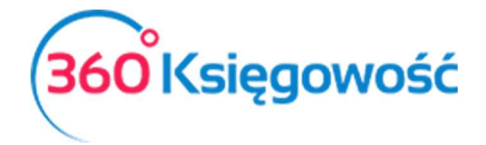

# Koszty samochodu w 2019 roku

W roku 2019 w następstwie zmian prawa co do odliczania kosztów użytkowania samochodów w firmie zmienia się wartość możliwej do odliczenia kwoty kosztów.

Od 01 stycznia 2019 jeżeli auto używane jest do celów mieszanych to do kosztów podatkowych może być zaliczone tylko 75% wartości zakupów eksploatacyjnych.

Wartość netto plus połowa nieodliczonego VAT stanowi podstawę wyliczenia kwoty możliwej do ujęcia w kosztach podatkowych firmy. Pozostała wartość nie jest kosztem. Poniżej przedstawiamy sposób zaksięgowania danej wartości z faktury.

### Spis treści

| Pierwsza możliwość księgowania | 2 |
|--------------------------------|---|
| Druga możliwość księgowania    | 4 |
| Trzecia możliwość księgowania  | 6 |
| Amortyzacja                    | 7 |

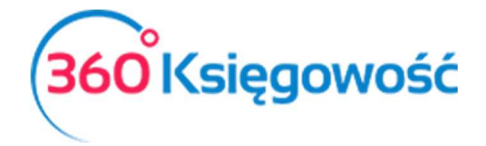

Bazą do wyliczenia odpowiednich wartości są kwoty: Netto: 100,00 VAT: 23,00 Brutto: 123,00 75% kosztów to wartość wyliczona wg wzoru: (Netto + 50% VAT)\*75% = (100,00+11,50)\*75% = 83,63 zł

Poniżej opis dwóch możliwości zaksięgowania operacji w 360 Księgowość.

## Pierwsza możliwość księgowania

Na początku musisz dodać nowe konto księgowe, na którym będziesz rejestrować koszty niestanowiące kosztu podatkowego. Konto można dodać w menu Ustawienia > Ustawienia finansów > Plan kont > Nowe konto.

| Szczegóły konta                  |        |                   |        |                               |               |
|----------------------------------|--------|-------------------|--------|-------------------------------|---------------|
| Kod                              |        | Nazwa             |        | Rodzaj konta                  |               |
| 40111                            |        | Paliwo NKUP       |        | Analityczne                   | ~             |
| Bilans / Rachunek Wyników        |        |                   |        |                               |               |
| II. Zużycie materiałów i energii |        | •                 |        |                               |               |
| VAT                              |        | Deklaracja VAT    |        | Użyte jako typ płatności      |               |
| -                                | -      | Bez opodatkowania | ~      | Nieużywane jako typ płatności | ,             |
| Dział                            |        | Konto Kosztów     |        | Projekt                       |               |
| Bez ograniczeń                   | $\sim$ | Bez ograniczeń    | $\sim$ | Bez ograniczeń                |               |
|                                  |        |                   |        |                               |               |
| –<br>rokaž na pulpicie           |        |                   |        |                               |               |
| Data deklaracji VAT              |        |                   |        |                               |               |
| Niezadeklarowane                 | ~      |                   |        |                               |               |
| Kopiuj artykuł                   |        |                   |        |                               | Zapisz Anuluj |

Nazewnictwo oraz numerację dostosuj do własnego planu kont.

Następnie w menu Zakupy > Faktury i inne dowody zakupu > Nowy dokument wprowadź fakturę zakupu paliwa lub innego kosztu związanego z samochodem.

W pierwszym wierszu wprowadź wartość, którą wykażesz w deklaracji VAT, biorąc pod uwagę że możesz nadal odliczyć 50% VAT użyj stawki ZW 50% w kolumnie VAT, system sam wyliczy wartość netto powiększając ją o nieodliczony VAT.

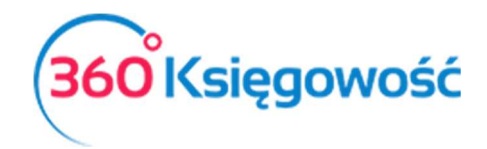

| +Nowy doku  | ument 🖉 Edytuj                          | Usu    | ń   |               | $\bigcirc$  | Lista         | $\mathbf{>}$ | Trans                       | sakcja RC-20 |     |     |
|-------------|-----------------------------------------|--------|-----|---------------|-------------|---------------|--------------|-----------------------------|--------------|-----|-----|
| Dostawca    |                                         |        |     | Data faktury  | Т           | ermin płatnoś | ści          | Data księgowania            |              |     |     |
| Firma       |                                         |        |     | 2018-10-13    |             | 2018-10-13    |              | 2018-10-13                  |              |     |     |
| Adres       |                                         |        |     | Nr faktury    |             |               |              | Waluta                      |              |     |     |
|             |                                         |        |     | Paliwo 75%    |             |               |              | PLN                         |              |     |     |
|             |                                         |        | 1   | Rachunek bank | owy         |               |              | Centrum Kosztów             |              |     |     |
| Zakup Środk | ów Trwałych                             |        |     |               |             |               |              | Ceny Brutto                 |              |     |     |
| Artykuł     | Opis                                    | llość  | М   | Cena          | Kwota netto | VAT           | Kwota VAT    | Konto                       | Data dekla   | К   | Т.  |
| Paliwo      | Zużycie paliwa                          | 1,000  | ltr | 100,00        | 111,50      | ZW 50%        | 11,50        | 40110 - Zużycie paliw       | 2018-10-13   |     | Ρ   |
| Paliwo      | Zużycie paliwa                          | -1,000 | ltr | 27,87         | -27,87      | -             | 0,00         | 40110 - Zużycie paliw       |              |     | Ρ   |
| Paliwo NKUP | Paliwo NKUP                             | 1,000  | -   | 27,87         | 27,87       | -             | 0,00         | 40111 - Paliwo NKUP         |              |     | U   |
| apłacono    |                                         |        |     |               |             |               | ]            | Kwota netto                 |              | 11  | 1,5 |
|             |                                         |        |     |               |             |               |              | Kwota VAT                   |              | 1   | 1,5 |
| wota        | Data płatnośc                           | si     |     |               |             |               |              | Zaokrąglenie                |              | ,   | 0,0 |
|             | 0,00                                    |        |     |               |             |               |              | Suma                        |              | 123 | 3,0 |
| Kwota       | Data płatnośc<br>0,00<br>Utwórz korektę | 5      |     |               |             |               |              | Zaokrąglenie<br><b>Suma</b> |              |     | 123 |

W następnych wierszach wprowadź ten sam artykuł gdzie wykażesz wartość, która nie jest kosztem (25% wartości z wiersza pierwszego) a w ostatnim wierszu wprowadź artykuł (jeśli go wcześniej nie utworzyłeś wcześniej, możesz to zrobić podczas tworzenia faktury) w którym koszt będzie się księgował na odpowiednie konto kosztów NKUP (np. 40111), czyli to które uprzednio zostało przez ciebie utworzone.

| Produkty i Usługi   |   |                |        |        |          |                                    |             | 3         |
|---------------------|---|----------------|--------|--------|----------|------------------------------------|-------------|-----------|
| Kod                 |   | Nazwa          |        |        |          |                                    |             |           |
| Paliwo NKUP         |   | Paliwo NKUP    |        |        |          |                                    |             |           |
| Rodzaj              |   | Aktywny w      |        |        |          |                                    |             |           |
| Usługa              | ~ | Zakupy         |        |        |          |                                    |             | $\sim$    |
|                     |   |                |        |        |          |                                    |             |           |
| Jednostka miary     |   | Cena spr:      | zedaży |        | Ostatnia | i cena zakupu                      |             |           |
| •                   |   | •              |        | 0,0000 | 000      |                                    |             | 0,0000000 |
|                     |   | Ceny sprzedaży |        | Rabaty |          |                                    |             |           |
| Konto Kosztów:      |   |                |        |        |          | VAT                                |             |           |
| 40111 - Paliwo NKUP |   |                |        |        |          | <ul> <li>Nie podlega op</li> </ul> | odatkowaniu | *         |
| Kopiuj artykuł      |   |                |        |        |          | <ul> <li>Nie podiega op</li> </ul> | Zapisz      | Anu       |

Klikając kafelek Transakcja zobaczysz jak dokument został zaksięgowany.

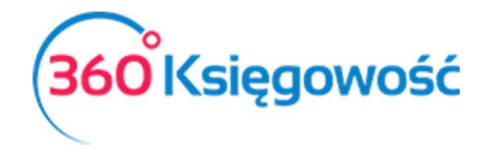

| nsakcja          |                        |        |           |                                     |        |        |
|------------------|------------------------|--------|-----------|-------------------------------------|--------|--------|
| Transakcja       |                        |        |           |                                     |        |        |
| Kod transakcji   | Transakcja zakupu (RC) | Waluta | PLN       |                                     |        |        |
| Numer            | 20                     | Kurs   | 1,0000000 |                                     |        |        |
| Data transakcji  | 2018-10-13             |        |           |                                     |        |        |
| Dokument         | Paliwo 75%             |        |           |                                     |        |        |
| Konto            |                        |        |           | Opis                                | Winien | Ma     |
| 40110 - Zużycie  | paliw                  |        |           | Firma Zużycie paliwa 1 ltr * 100,00 | 100,00 | 0,00   |
| 40110 - Zużycie  | paliw                  |        |           | Firma Zużycie paliwa 1 ltr * 100,00 | 11,50  | 0,00   |
| 40110 - Zużycie  | paliw                  |        |           | Firma Zużycie paliwa -1 ltr * 27,87 | -27,87 | 0,00   |
| 40111 - Paliwo N | IKUP                   |        |           | Firma Paliwo NKUP 1 - * 27,87       | 27,87  | 0,00   |
| 22100 - VAT nali | czony                  |        |           | Firma - VAT naliczony 50%           | 11,50  | 0,00   |
| 21000 - Rozrach  | unki z dostawcami      |        |           | Firma Paliwo 75%                    | 0,00   | 123,00 |
|                  |                        |        |           |                                     | 123.00 | 123.00 |

Kwota z danej faktury w deklaracji VAT wykazana została zgodnie z poniższym przykładem.

| Raport kontrolny VAT<br>Okres 01.10.2018 - 31.10.2018 |                         |            |            |     |       |        | XLS XLS |
|-------------------------------------------------------|-------------------------|------------|------------|-----|-------|--------|---------|
| Wiersz D.2: 45. 46. Nabycie towarów i usł             | g pozostałych           |            |            |     |       |        |         |
| Nr dokumentu E                                        | ata Data deklaracji VAT | г          | Transakcja | NIP | Opis  | Kwota  | VAT     |
| Paliwo 75% 13.10.2                                    | 18                      | 13.10.2018 | RC-20      |     | Firma | 100,00 | 11,50   |

## Druga możliwość księgowania

W menu Zakupy > Faktury i inne dowody zakupu > Nowy dowód dodaj nową fakturę. W pierwszym wierszu wprowadź połowę wartości netto zakupionego paliwa a w kolumnie VAT wybierz stawkę 23% VAT.

W drugim wierszu wprowadź ten sam artykuł ale w kolumnie Cena wprowadź tylko pozostałą wartość możliwą do wykazania w kosztach podatkowych firmy. Zgodnie z przykładem, będzie to różnica między kwotą 83,63 zł a wartością netto wykazaną w pierwszym wierszu 50,00 zł czyli 33,63 zł.

Dodaj kolejny wiersz, w którym wybierzesz artykuł odpowiadający za rejestrację kosztów NKUP, tam wprowadź pozostałą kwotę faktury, nie będącej kosztem podatkowym tj. 111,50 – 83,63 = 27,87.

Zobacz przykład poniżej.

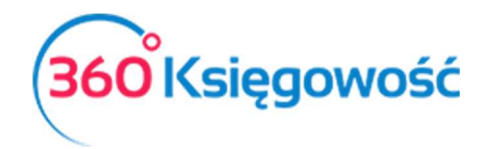

| +Nowy dok                  | ument 🛛 🖉 Edytuj | Usu   | Iń  |                                                                            | $\langle \rangle$ | Lista                       | >         | (I) Trans                                                          | sakcja RC-21 |     |              |
|----------------------------|------------------|-------|-----|----------------------------------------------------------------------------|-------------------|-----------------------------|-----------|--------------------------------------------------------------------|--------------|-----|--------------|
| Dostawca<br>Firma<br>Adres |                  |       |     | Data faktury<br>2018-11-25<br>Nr faktury<br>Paliwo 75% -<br>Rachunek banke | т<br>2<br>рууу    | ermin płatnoś<br>2018-11-25 | ści       | Data księgowania<br>2018-11-25<br>Waluta<br>PLN<br>Centrum Kosztów |              |     |              |
| Zakup Środk                | ów Trwałych      |       |     |                                                                            |                   |                             |           | Ceny Brutto                                                        |              |     |              |
| Artykuł                    | Opis             | Ilość | M   | Cena                                                                       | Kwota netto       | VAT                         | Kwota VAT | Konto                                                              | Data dekla   | К   | Т            |
| Paliwo                     | Zużycie paliwa   | 1,000 | ltr | 50,00                                                                      | 50,00             | 23%                         | 11,50     | 40110 - Zużycie paliw                                              | 2018-11-25   |     | Р            |
| Paliwo                     | Zużycie paliwa   | 1,000 | ltr | 33,63                                                                      | 33,63             | -                           | 0,00      | 40110 - Zużycie paliw                                              |              |     | Р            |
| Paliwo NKUP                | Paliwo NKUP      | 1,000 | -   | 27,87                                                                      | 27,87             | -                           | 0,00      | 40111 - Paliwo NKUP                                                |              |     | U            |
| Zapłacono                  |                  |       |     |                                                                            |                   |                             |           | Kwota netto                                                        |              | 11  | 1,50         |
| Kwota                      | Data platności   |       |     |                                                                            |                   |                             |           |                                                                    |              |     | 0.00         |
| Wola                       | 0,00             |       |     |                                                                            |                   |                             |           | Suma                                                               |              | 123 | 6,00<br>5,00 |
| Kopiuj                     | Utwórz korektę   |       |     |                                                                            |                   |                             |           |                                                                    |              |     |              |

Dekret możesz podejrzeć po kliknięciu w kafelek Transakcja.

| anounoju        |                        |        |           |                                    |        |        |
|-----------------|------------------------|--------|-----------|------------------------------------|--------|--------|
| Transakcja      |                        |        |           |                                    |        |        |
| Kod transakcji  | Transakcja zakupu (RC) | Waluta | PLN       |                                    |        |        |
| Numer           | 21                     | Kurs   | 1,0000000 |                                    |        |        |
| Data transakcji | 2018-11-25             |        |           |                                    |        |        |
| Dokument        | Paliwo 75% - 2         |        |           |                                    |        |        |
| Konto           |                        |        |           | Opis                               | Winien | Ma     |
| 40110 - Zużycie | e paliw                |        |           | Firma Zużycie paliwa 1 ltr * 50,00 | 50,00  | 0,00   |
| 40110 - Zużycie | e paliw                |        |           | Firma Zużycie paliwa 1 ltr * 33,63 | 33,63  | 0,00   |
| 40111 - Paliwo  | NKUP                   |        |           | Firma Paliwo NKUP 1 - * 27,87      | 27,87  | 0,00   |
| 22100 - VAT na  | liczony                |        |           | Firma - Stawka VAT 23%             | 11,50  | 0,00   |
| 21000 - Rozrac  | hunki z dostawcami     |        |           | Firma Paliwo 75% - 2               | 0,00   | 123,00 |
|                 |                        |        |           |                                    |        |        |

Wartość z pierwszego wiersza zostanie wykazana w deklaracji VAT.

| Raport kontrolny VAT          |                          |                     |            |            |                     |               |       | XLS   |
|-------------------------------|--------------------------|---------------------|------------|------------|---------------------|---------------|-------|-------|
| Okres 01.11.2018 - 30.11.20   | 18                       |                     |            |            |                     |               |       |       |
| Wiersz D.2: 45. 46. Nabycie t | owarów i usług pozostały | /ch                 |            |            |                     |               |       |       |
| Nr dokumentu                  | Data                     | Data deklaracji VAT |            | Transakcja | NIP                 | Opis          | Kwota | VAT   |
| Paliwo 75% - 2                | 25.11.2018               |                     | 25.11.2018 | RC-21      |                     | Firma         | 50,00 | 11,50 |
|                               |                          |                     |            |            | Wiersz Deklaracji V | AT D.2 Suma : | 50,00 | 11,50 |

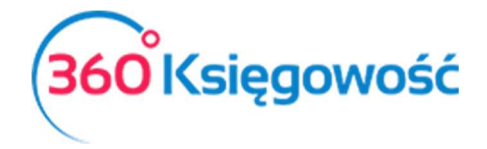

## Trzecia możliwość księgowania

W menu Zakupy > Faktury i inne dowody zakupu > Nowy dowód dodaj nową fakturę. Zanim wprowadzisz artykuły, zaznacz opcję Ceny brutto.

W pierwszym wierszu wprowadź w kolumnie <u>llość</u> wartość 0,50 (50% wartości faktury) a w kolumnie <u>Cena</u> wartość brutto z faktury a w kolumnie VAT wybierz stawkę <u>23% VAT</u>.

W drugim wierszu wprowadź w kolumnie <u>llość</u> wartość 0,25 (25% wartości faktury) oraz wybierz ten sam artykuł a w kolumnie <u>Cena</u> wprowadź brutto faktury.

Dodaj kolejny wiersz, w którym wybierzesz artykuł odpowiadający za rejestrację kosztów NKUP, tam wprowadź w kolumnie Ilość wartość 0,25 (odpowiada to pozostałym 25% kosztów nie podlegających opodatkowaniu) a w kolumnie Cena wprowadź wartość brutto faktury.

| Dostawca                                                                      |                                                                             |                                  |                 | Data faktu                         | iry                                    | Termin               | płatności                          | Data księgowania                                                                                                    |                               |                        |                                  |
|-------------------------------------------------------------------------------|-----------------------------------------------------------------------------|----------------------------------|-----------------|------------------------------------|----------------------------------------|----------------------|------------------------------------|----------------------------------------------------------------------------------------------------|-------------------------------|------------------------|----------------------------------|
| Firma                                                                         |                                                                             |                                  |                 | 2019-01                            | -15                                    | 2019-                | 01-15                              | 2019-01-15                                                                                                    |                               |                        |                                  |
| Adres                                                                         |                                                                             |                                  |                 | Nr faktury                         |                                        |                      |                                    | Waluta                                                                                                    |                               |                        |                                  |
|                                                                               |                                                                             |                                  |                 | Zakup 7                            | 5%                                     |                      |                                    | PLN                                                                                                    |                               |                        |                                  |
|                                                                               |                                                                             |                                  |                 | Rachunek                           | bankowy                                |                      |                                    | Centrum Kosztów                                                                                                    |                               |                        |                                  |
|                                                                               |                                                                             |                                  |                 |                                    |                                        |                      |                                    |                                                                                                    |                               |                        |                                  |
|                                                                               |                                                                             |                                  |                 |                                    |                                        |                      |                                    |                                                                                                    |                               |                        |                                  |
| Zakup Środków                                                                 | Trwałych                                                                    | $\frown$                         |                 |                                    |                                        |                      |                                    | Ceny Brutto                                                                                                    |                               |                        |                                  |
| Zakup Środków<br>Artykuł                                                      | Trwałych<br>Opis                                                            | llość                            | М               | Cena                               | Kwota z VAT                            | VAT                  | Kwota VAT                          | Ceny Brutto                                                                                                    | Data deklaracji               | К                      | ٦                                |
| Zakup Środków<br>Artykuł<br>Paliwo                                            | Trwałych<br>Opis<br>Zużycie paliwa                                          | llość<br>0,500                   | M<br>Itr        | Cena<br>123,00                     | Kwota z VAT<br>61,50                   | VAT<br>23%           | Kwota VAT<br>11,50                 | Ceny Brutto<br>Konto<br>40110 - Zużycie paliw                                                                                             | Data deklaracji<br>2019-01-15 | K                      | F                                |
| Zakup Środków<br>Artykuł<br>Paliwo<br>Paliwo                                  | Trwałych<br>Opis<br>Zużycie paliwa<br>Zużycie paliwa                        | llość<br>0,500<br>0,250          | M<br>Itr<br>Itr | Cena<br>123,00<br>123,00           | Kwota z VAT<br>61,50<br>30,75          | VAT<br>23%<br>-      | Kwota VAT<br>11,50<br>0,00         | Ceny Brutto Konto 40110 - Zużycie paliw 40110 - Zużycie paliw                                                                             | Data deklaracji<br>2019-01-15 | К                      | )                                |
| Zakup Środków<br>Artykuł<br>Paliwo<br>Paliwo<br>Paliwo NKUP                   | Vity       Opis       Zużycie paliwa       Zużycie paliwa       Paliwo NKUP | llość<br>0,500<br>0,250<br>0,250 | M<br>Itr<br>Itr | Cena<br>123,00<br>123,00<br>123,00 | Kwota z VAT<br>61,50<br>30,75<br>30,75 | VAT<br>23%<br>-      | Kwota VAT<br>11,50<br>0,00<br>0,00 | Ceny Brutto Konto 40110 - Zużycie paliw 40110 - Zużycie paliw 40111 - Paliwo NKUP                                                         | Data deklaracji<br>2019-01-15 | к                      | F                                |
| Zakup Środków<br>Artykuł<br>Paliwo<br>Paliwo<br>Paliwo NKUP                   | Trwałych<br>Opis<br>Zużycie paliwa<br>Zużycie paliwa<br>Paliwo NKUP         | Ilość<br>0,500<br>0,250<br>0,250 | M<br>Itr<br>Itr | Cena<br>123,00<br>123,00<br>123,00 | Kwota z VAT<br>61,50<br>30,75<br>30,75 | VAT<br>23%<br>-<br>- | Kwota VAT<br>11,50<br>0,00<br>0,00 | Ceny Brutto<br>Konto<br>40110 - Zużycie paliw<br>40110 - Zużycie paliw<br>40111 - Paliwo NKUP                                             | Data deklaracji<br>2019-01-15 | K                      | ł                                |
| Zakup Środków<br>Artykuł<br>Paliwo<br>Paliwo<br>Paliwo NKUP<br>Dodaj płatność | Trwałych Opis Zużycie paliwa Zużycie paliwa Paliwo NKUP                     | llość<br>0,500<br>0,250<br>0,250 | M<br>Itr<br>Itr | Cena<br>123,00<br>123,00<br>123,00 | Kwota z VAT<br>61,50<br>30,75<br>30,75 | VAT<br>23%<br>-      | Kwota VAT<br>11,50<br>0,00<br>0,00 | Ceny Brutto Konto 40110 - Zużycie paliw 40110 - Zużycie paliw 40111 - Paliwo NKUP Kwota netto                                             | Data deklaracji<br>2019-01-15 | К<br>Ш<br>Ш<br>11      | -<br>-<br>-<br>-<br>             |
| Zakup Środków<br>Artykuł<br>Paliwo<br>Paliwo<br>Paliwo NKUP<br>Dodaj płatność | Trwałych Opis Zużycie paliwa Zużycie paliwa Paliwo NKUP                     | llość<br>0,500<br>0,250<br>0,250 | M<br>Itr<br>-   | Cena<br>123,00<br>123,00<br>123,00 | Kwota z VAT<br>61,50<br>30,75<br>30,75 | VAT<br>23%<br>-      | Kwota VAT<br>11,50<br>0,00<br>0,00 | Ceny Brutto<br>Konto<br>40110 - Zużycie paliw<br>40110 - Zużycie paliw<br>40111 - Paliwo NKUP<br>Kwota netto<br>Kwota VAT                 | Data deklaracji<br>2019-01-15 | К<br>Ш<br>Ш<br>11      | <br>  1,5                        |
| Zakup Środków<br>Artykuł<br>Paliwo<br>Paliwo<br>Paliwo NKUP<br>Dodaj płatność | Vpis       Zużycie paliwa       Zużycie paliwa       Paliwo NKUP            | Ilość<br>0,500<br>0,250<br>0,250 | M<br>Itr<br>-   | Cena<br>123,00<br>123,00<br>123,00 | Kwota z VAT<br>61,50<br>30,75<br>30,75 | VAT<br>23%<br>-      | Kwota VAT<br>11,50<br>0,00<br>0,00 | Ceny Brutto<br>Konto<br>40110 - Zużycie paliw<br>40110 - Zużycie paliw<br>40111 - Paliwo NKUP<br>Kwota netto<br>Kwota VAT<br>Zaokrąglenie | Data deklaracji<br>2019-01-15 | К<br>Ш<br>Ш<br>11<br>1 | ۲<br>F<br>F<br>L<br>I 1,5<br>0,0 |

System sam przeliczy odpowiednie wartości i wyliczy VAT. Zobacz przykład poniżej.

Dekret możesz podejrzeć po kliknięciu w kafelek Transakcja.

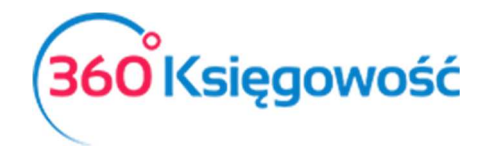

| Transakcja                                                                 |                         |        |           |                                                                                                    |                         |                      |
|----------------------------------------------------------------------------|-------------------------|--------|-----------|----------------------------------------------------------------------------------------------------|-------------------------|----------------------|
| Kod transakcji                                                             | Transakcja zakupu (RC)  | Waluta | PLN       |                                                                                                    |                         |                      |
| Numer                                                                      | 6                       | Kurs   | 1,0000000 |                                                                                                    |                         |                      |
| Data transakcji                                                            | 2019-01-15              |        |           |                                                                                                    |                         |                      |
| Dokument                                                                   | Zakup 75%               |        |           |                                                                                                    |                         |                      |
| Konto                                                                      |                         |        |           | Opis                                                                                                  | Winien                  | Ma                   |
|                                                                            | paliw                   |        |           | Firma Zużycie paliwa 0,5 ltr * 123,00                                                                 | 50,00                   | 0,00                 |
| 40110 - Zużycie                                                            | pante                   |        |           |                                                                                                    |                         |                      |
| 40110 - Zużycie<br>40110 - Zużycie                                         | paliw                   |        |           | Firma Zużycie paliwa 0,25 ltr * 123,00                                                                | 30,75                   | 0,00                 |
| 40110 - Zużycie<br>40110 - Zużycie<br>40111 - Paliwo M                     | paliw<br>NKUP           |        |           | Firma Zużycie paliwa 0,25 ltr * 123,00<br>Firma Paliwo NKUP 0,25 - * 123,00                           | 30,75<br>30,75          | 0,00                 |
| 40110 - Zużycie<br>40110 - Zużycie<br>40111 - Paliwo M<br>22100 - VAT nali | paliw<br>NKUP<br>iczony |        |           | Firma Zużycie paliwa 0,25 ltr * 123,00<br>Firma Paliwo NKUP 0,25 - * 123,00<br>Firma - Stawka VAT 23% | 30,75<br>30,75<br>11,50 | 0,00<br>0,00<br>0,00 |

Wartość z pierwszego wiersza zostanie wykazana w deklaracji VAT. Pozostałe wartości wprowadzone zostaną na odpowiednie konta księgowe.

## Amortyzacja

W przypadku wprowadzenia samochodu do środków trwałych i naliczania amortyzacji, taki koszt również należy podzielić na 75% zaliczane do kosztów podatkowych a 25% NKUP. Aby uzyskać takie rozdzielenie należy w menu Środki Trwałe > Środki trwałe odnaleźć kartę danego środka trwałego, np. auta, i w polu Kwota dofinansowanie wprowadzić 25% wartości nabycia samochodu, od której nie będzie naliczany koszt.

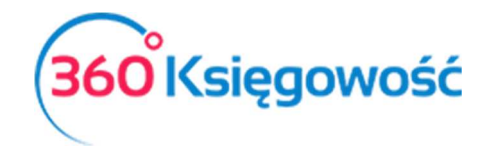

| azwa                                                                          |                                                      |                                                                                                    |                                                | Numer inwentarza                                                                                 |         |
|-------------------------------------------------------------------------------|------------------------------------------------------|----------------------------------------------------------------------------------------------------|------------------------------------------------|--------------------------------------------------------------------------------------------------|---------|
| Samochód osobowy                                                              |                                                      |                                                                                                    |                                                | 5                                                                                                |         |
| rupa Środków Trwałych                                                         |                                                      | Metoda naliczania amortyzacji                                                                                                    |                                                | Stawka (%)                                                                                       |         |
| Środki transportu                                                             | •                                                    | Metoda Liniowa                                                                                                    | $\sim$                                         |                                                                                                  | 20,     |
| ział                                                                          | Pracownik                                            | Odpowiedzialny Lokalizacja Śr                                                                                                    | odków Trwa                                     | lych Kwota dofinansowan                                                                          | ia      |
|                                                                               | •                                                    | <b>.</b>                                                                                                    |                                                | <b>v</b>                                                                                         | 27 825, |
| eść komentarza                                                                |                                                      |                                                                                                    |                                                |                                                                                                  |         |
| Alokacja Centrum Kosz                                                         | tów Alokacj                                          | ja projektu                                                                                                    |                                                |                                                                                                  |         |
| Alokacja Centrum Kosz                                                         | tów Alokacj                                          | j <mark>a projektu</mark><br>Poczatkowa data amortyzacii                                                                                  |                                                | Data upłynnienia                                                                                 |         |
| Alokacja Centrum Kosz<br>Data zakupu                                          | tów Alokac<br>2019-01-15                             | ja projektu<br>Początkowa data amortyzacji<br>2019-01-15                                                                                  | ŧ                                              | Data upłynnienia                                                                                 |         |
| Alokacja Centrum Kosz<br>Data zakupu                                          | tów Alokac<br>2019-01-15                             | ja projektu<br>Początkowa data amortyzacji<br>2019-01-15<br>Data ostatniej amortyzacji                                                    | Ē                                              | Data upłynnienia<br>Przyczyna likwidacii                                                         |         |
| Alokacja Centrum Kosz<br>Data zakupu<br>Data ostatniego zakupu                | tów Alokac<br>2019-01-15<br>2019-01-15               | ja projektu<br>Początkowa data amortyzacji<br>2019-01-15<br>Data ostatniej amortyzacji                                                    | ₩                                              | Data upłynnienia<br>Przyczyna likwidacji<br>0                                                    |         |
| Alokacja Centrum Kosz<br>Data zakupu<br>Data ostatniego zakupu                | tów Alokac<br>2019-01-15<br>2019-01-15               | ja projektu<br>Początkowa data amortyzacji<br>2019-01-15<br>Data ostatniej amortyzacji                                                    | Ē                                              | Data upłynnienia<br>Przyczyna likwidacji<br>0                                                    |         |
| Alokacja Centrum Kosz<br>Data zakupu<br>Data ostatniego zakupu<br>Cena zakupu | tów Alokacj<br>2019-01-15<br>2019-01-15              | ja projektu<br>Początkowa data amortyzacji<br>2019-01-15<br>Data ostatniej amortyzacji<br>Amortyzacja całkowita                           | ₩                                              | Data upłynnienia<br>Przyczyna likwidacji<br>0<br>Zysk z likwidacji                               | 0.00    |
| Alokacja Centrum Kosz<br>Data zakupu<br>Data ostatniego zakupu<br>Cena zakupu | tów Alokac<br>2019-01-15<br>2019-01-15<br>111 500,00 | ja projektu<br>Początkowa data amortyzacji<br>2019-01-15<br>Data ostatniej amortyzacji<br>Amortyzacja całkowita                           | ₩<br>0,00                                      | Data upłynnienia<br>Przyczyna likwidacji<br>0<br>Zysk z likwidacji                               | 0,00    |
| Alokacja Centrum Kosz<br>Data zakupu<br>Data ostatniego zakupu<br>Cena zakupu | tów Alokac<br>2019-01-15<br>2019-01-15<br>111 500,00 | ja projektu<br>Początkowa data amortyzacji<br>2019-01-15<br>Data ostatniej amortyzacji<br>Amortyzacja całkowita<br>Wartość netto          | ₩<br>0,00                                      | Data upłynnienia<br>Przyczyna likwidacji<br>0<br>Zysk z likwidacji<br>Zysk / Strata z likwidacji | 0,00    |
| Alokacja Centrum Kosz<br>Data zakupu<br>Data ostatniego zakupu<br>Cena zakupu | tów Alokac<br>2019-01-15<br>2019-01-15<br>111 500,00 | ja projektu<br>Początkowa data amortyzacji<br>2019-01-15<br>Data ostatniej amortyzacji<br>Amortyzacja całkowita<br>Wartość netto<br>111 5 | <ul><li>₩</li><li>0,00</li><li>00,00</li></ul> | Data upłynnienia<br>Przyczyna likwidacji<br>0<br>Zysk z likwidacji<br>Zysk / Strata z likwidacji | 0,00    |

Po wprowadzeniu danej kwoty w karcie środka trwałego, po utworzeniu operacji amortyzacji, system rozróżni kwoty, które będą wykazywane jako koszt w księgach i pozostałą wartość, która tym kosztem nie jest.

| +Nowa amor           | tyzacja         | /tuj | 聞 Usuń 🔍 🔇           | Li    | sta amortyzacji |               | Transakcja AM | -2         |  |  |  |  |  |  |
|----------------------|-----------------|------|----------------------|-------|-----------------|---------------|---------------|------------|--|--|--|--|--|--|
| Amortyzacja          |                 |      |                      |       |                 |               |               |            |  |  |  |  |  |  |
| Numer dokumentu Data |                 | Data | Początek okresu      |       | K               | Koniec okresu |               |            |  |  |  |  |  |  |
| Amortyzacja-20       | )19-2           | 2019 | -02-28               | 201   | 9-02-01         |               | 2019-02-28    |            |  |  |  |  |  |  |
| Numer inwe           | Nazwa           |      | Grupa Środków Trwa   | Stawk | Kwota amort     | Wartość poc   | Wartość po    | Wartość um |  |  |  |  |  |  |
| 2                    | Maszyna         |      | Urządzenia techniczn | 0,00  | 58 897,20       | 55 952,34     | 55 952,34     | 0,00       |  |  |  |  |  |  |
| 1                    | auto            |      | Środki transportu    | 0,00  | 225 000,00      | 187 333,37    | 187 333,37    | 0,00       |  |  |  |  |  |  |
| 5                    | Samochód osobow | /y   | Środki transportu    | 20,00 | 111 500,00      | 111 500,00    | 109 641,67    | 1 858,33   |  |  |  |  |  |  |
|                      | 3               |      |                      |       | 395 397,20      | 354 785,71    | 352 927,38    | 1 858,33   |  |  |  |  |  |  |

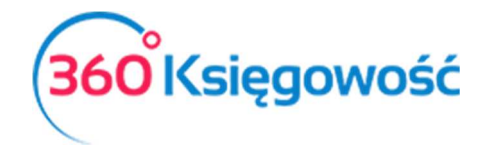

| Transakcja                                                         |                                                        |        |                                                                                                    |                            |                     |
|--------------------------------------------------------------------|--------------------------------------------------------|--------|----------------------------------------------------------------------------------------------------|----------------------------|---------------------|
| Kod transakcji                                                     | Wpis Amortyzacji (AM)                                  | Waluta | PLN                                                                                                    |                            |                     |
| Numer                                                              | 2                                                      | Kurs   | 1,000000                                                                                                    |                            |                     |
| Data transakcji                                                    | 2019-02-28                                             |        |                                                                                                    |                            |                     |
|                                                                    |                                                        |        |                                                                                                    |                            |                     |
| Dokument                                                           | Amortyzacja-2019-2                                     |        |                                                                                                    |                            |                     |
| Dokument<br>Konto                                                  | Amortyzacja-2019-2                                     | C      | Dpis                                                                                                    | Winien                     | M                   |
| Dokument<br><mark>Konto</mark><br>07004 - Umorze                   | Amortyzacja-2019-2<br>nie - Środki transportu          | ć      | D <b>pis</b><br>Środki transportu, Amortyzacja Środków Trwałych 01.02.2019 - 28.02.2019                                                                            | Winien<br>0,00             | M<br>1 858,3        |
| Dokument<br><mark>Konto</mark><br>07004 - Umorze<br>40000 - Amorty | Amortyzacja-2019-2<br>nie - Środki transportu<br>zacja | Ś      | D <b>pis</b><br>Środki transportu, Amortyzacja Środków Trwałych 01.02.2019 - 28.02.2019<br>Środki transportu, Amortyzacja Środków Trwałych 01.02.2019 - 28.02.2019 | Winien<br>0,00<br>1 394,58 | M<br>1 858,3<br>0,0 |

Wartość amortyzacji podzielona została na koszt na koncie 40000 Amortyzacja (podatkowa) oraz część która nie jest kosztem na koncie 40001 Amortyzacja NKUP.

.....

Jeżeli masz jakiekolwiek wątpliwości:

- napisz do nas: pomoc@360ksiegowosc.pl
- zadzwoń do nas: +22 30 75 777

Odwiedź też naszą stronę 360 Księgowość.

Pozdrawiamy!

Zespół 360 Księgowość